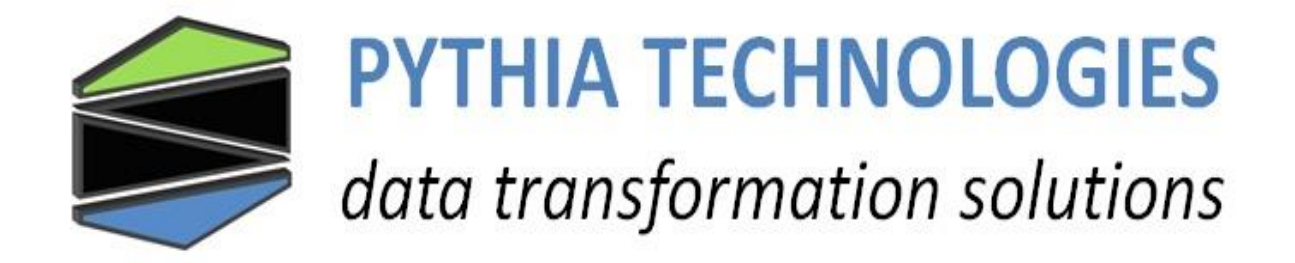

# Micro Server Level 0 (MS0) with Modbus Firmware User Guide Version 3, 2/1015

# Table of Contents

| CHANG | GE HISTORY                             | . 3 |
|-------|----------------------------------------|-----|
| 1. IN | 1. INTRODUCTION                        |     |
| 2. TE | RMINAL BLOCK CONNECTOR                 | . 4 |
| 2.1   | RS-422 4-wire                          | . 4 |
| 2.2   | RS-485 2-wire                          | . 5 |
| 3. IP | ADDRESS AND SERIAL PORT CONFIGURATION  | . 5 |
| 3.1   | NETWORK CROSS-OVER CABLE CONFIGURATION | . 5 |
| 3.2   | Serial Port Configuration              | . 8 |

## Change History

| Date           | Version | Change                     |
|----------------|---------|----------------------------|
| August, 2012   | 2       | Update to latest standards |
| February, 2015 | 3       | Latest drawings            |
|                |         |                            |
|                |         |                            |
|                |         |                            |
|                |         |                            |
|                |         |                            |
|                |         |                            |
|                |         |                            |
|                |         |                            |
|                |         |                            |
|                |         |                            |
|                |         |                            |
|                |         |                            |
|                |         |                            |
|                |         |                            |
|                |         |                            |

### 1. Introduction

The Pythia Tech MicroServer Level 0 (MS0) provides data translation for Modbus/RTU-to-Modbus/TCP. The User Guide provides assistance with connecting your MicroServer to your equipment and configuring the MicroServer to communicate with your equipment.

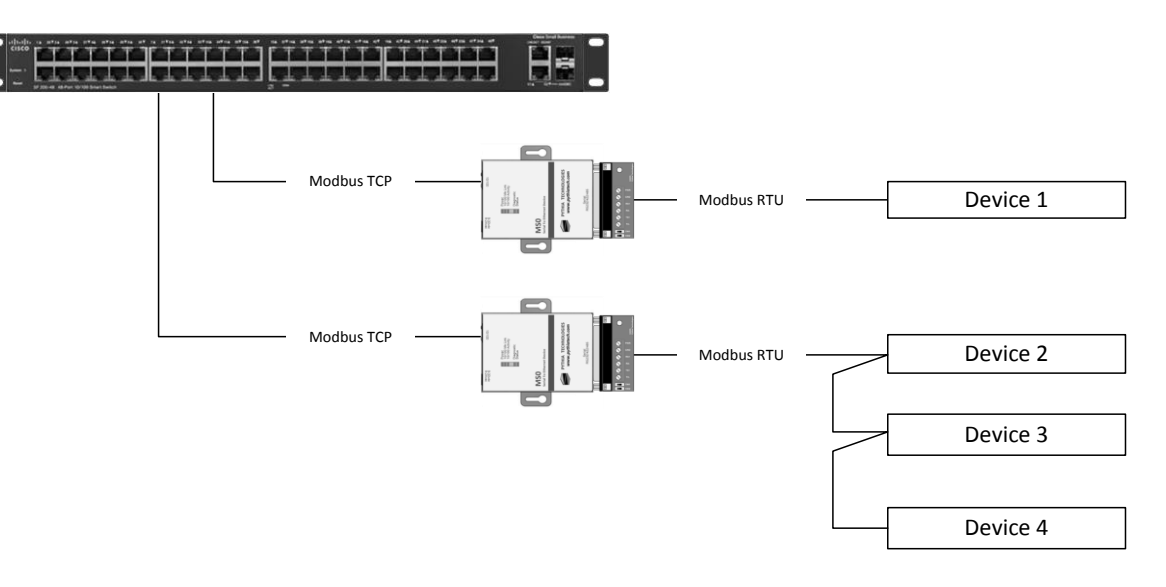

## 2. Terminal Block Connector

By default, the terminal block connector is configured for RS422 4-wire. The labeling of the connector represents the Modbus slave device connections. To simplify wiring, the connector's TX/RX lines are swapped internally.

### 2.1 RS-422 4-wire

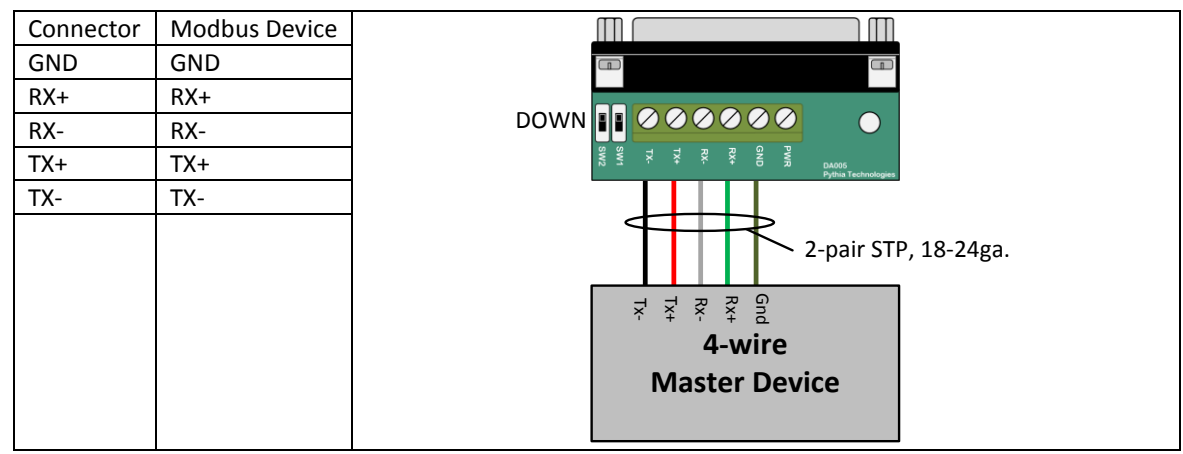

#### 2.2 RS-485 2-wire

Note: The RX/TX+ wires are connected and the RX/TX- wires are connected as shown below.

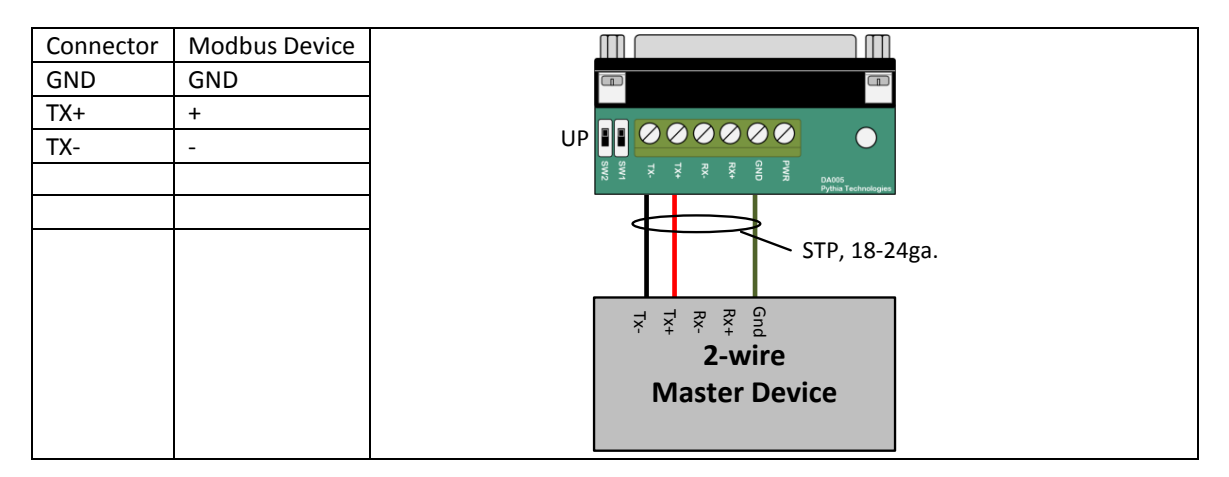

### 3. IP Address and Serial Port Configuration

The IP address and serial port can be configured using a network cable and your computer. **The default configuration for the MS0 is:** 

- IP address: 169.254.254.1 / 255.255.0.0
- Serial port: RS422/485 4-wire 8,N,1
- Terminal Connector: 4-wire

If multiple MSO devices are shipped to the same site, the IP addresses will be incremented starting with 1.

### 3.1 Network Configuration

To use a network cable, your computer must be configured with a static IP address must be configured on 169.254.0.0 / 255.255.0.0 network. Connect the cross-over cable to your computer and to the MSO.

Note: If not using DHCP, configure your computer with the IP address 169.254.254.100 and subnet mask 255.255.0.0.

- Launch the HyperTerminal program
- Enter a name for the connection and click "OK"

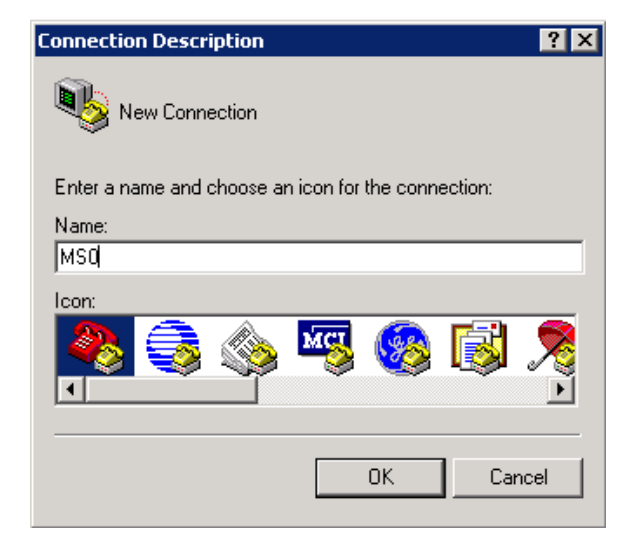

• Enter "169.254.254.1" for the IP address, "9999" for the port number and select "TCP/IP (Winsock)" for the "Connect using:" option. Click "OK" button.

| Connect To 🛛 🛛 🔀                                  |
|---------------------------------------------------|
|                                                   |
| Enter details for the host that you want to call: |
| Host address: 169.254.254.1                       |
| Port number: 9999                                 |
| Connect using: TCP/IP (Winsock)                   |
| OK Cancel                                         |

- When prompted, press the "Enter" key"
- Enter "1" to change the IP address

\_ 🗆 🗙

٠

| s iso nyperrennina |
|--------------------|
|--------------------|

File Edit View Call Transfer Help

Set Netmask (N for default) (Y) ? (255) .(255) .(255) .(000) Change telnet config password (N) ? Modbus/TCP to RTU Bridge Setup 1) Network/IP Settings: IP\_Address ..... 169.254.254.1 2) Serial & Mode Settings: Protocol ...... Modbus/RTU,Slave(s) attached Serial Interface ...... 19200,8,N,1,RS485 3) Modem Control Settings: Modem control not available with R\$422/R\$485 4) Advanced Modbus Protocol settings: Slave Addr/Unit Id Source ... Modbus/TCP\_header Modbus Serial Broadcasts ... Disabled (Id=0 auto-mapped to 1) MB/TCP Exception Codes ..... Yes (return 00AH and 00BH) Char, Message Timeout ..... 00050msec, 05000msec D)efault settings, S)ave, Q)uit without save Select Command or parameter set (1..4) to change: SCROLL CAPS NUM Capture Print echo Connected 0:02:42 Auto detect TCP/IP

 Enter the IP address configuration as shown below using the information provide by your network administrator.

IP Address (169) 192.(254) 168.(254) 1.(001) 201 Set Gateway IP Address (N) ? Y Gateway IP Address : (192) 192.(168) 168.(001) 1.(001) 254 Set Netmask (N for default) (Y) ? (255) 255.(255) 255.(000) 255.(000) 0 Change telnet config password (N) ? \_

IP address configuration is complete. If additional changes are required, repeat the above steps.

- Enter "2" to change the serial port settings as shown below.
  - Enter "1" for Modbus slave device

- Enter "1" for Modbus/RTU
- Enter "1" for RS-232, "2" for 4-wire or "3" for 2-wire.
- Enter the serial parameters in the format as shown.

```
Attached Device (1=Slave 2=Master) (1) ? 1
Serial Protocol (1=Modbus/RTU 2=Modbus/ASCII) (1) ? 1
Interface Type (1=RS232 2=RS422/RS485+4-wire 3=RS485+2-wire) (3) ? 3
Enter serial parameters (9600,8,N,1) 9600,8,n,1
```

Example Serial Parameters: 9600,8,N,1 9600,8,E,1 19200,8,N,1 38400,8,N,1

- Serial port settings is complete
- Enter "S" to save the changes and to restart the MSO.
- Remove the cross-over cable
- Plug the MS0 into a network switch
- If you changed your computer's IP address configuration, change it back to the original settings.
- Plug your computer into a network switch
- "PING" the MS0 to verify network communications

C:\>ping 192.168.0.201

```
Pinging 192.168.0.201 with 32 bytes of data:

Reply from 192.168.0.201: bytes=32 time<1ms TTL=64

Reply from 192.168.0.201: bytes=32 time<1ms TTL=64

Reply from 192.168.0.201: bytes=32 time<1ms TTL=64

Reply from 192.168.0.201: bytes=32 time<1ms TTL=64

Ping statistics for 192.168.0.201:

Packets: Sent = 4, Received = 4, Lost = 0 <0% loss),

Approximate round trip times in milli-seconds:

Minimum = 0ms, Maximum = 0ms, Average = 0ms
```

#### 3.2 Serial Port Configuration

To use the serial port configuration method, your computer must have a serial communications port – either an internal port or external USB port.

- Remove the terminal block connector from the MS0
- Connect the DB9F-to-DB25M serial cable to the computer serial port and the MS0's DB25 port
- Launch the HyperTerminal program
- Select a communication port and click "OK"

| Connect To        | ? ×                                     |
|-------------------|-----------------------------------------|
| 🧞 мso             |                                         |
| Enter details for | the phone number that you want to dial: |
| Country/region:   | United States (1)                       |
| Area code:        | 740                                     |
| Phone number:     |                                         |
| Connect using:    | СОМ1                                    |
|                   | OK Cancel                               |

• Select "9600", "8", "None", "1" and "Hardware". Click the "OK" button.

| COM | 1 Properties             |          |                 | ?        | X |
|-----|--------------------------|----------|-----------------|----------|---|
| Po  | ort Settings             |          |                 |          |   |
|     | ,                        |          |                 |          | 1 |
|     | <u>B</u> its per second: | 9600     |                 | •        |   |
|     | <u>D</u> ata bits:       | 8        |                 | •        |   |
|     | <u>P</u> arity:          | None     |                 | •        |   |
|     | <u>S</u> top bits:       | 1        |                 | •        |   |
|     | Elow control:            | Hardware |                 |          |   |
|     |                          |          | <u>R</u> estore | Defaults |   |
|     | 0                        | к        | Cancel          | Apply    |   |

NOTE: The MS0 must be power cycled and the "X" key held down to enter setup mode.

- Remove power from the MS0
- Press and hold the "X" key
- Power on the MS0
- When prompted, press the "Enter" key"

Enter "1" to change the IP address

🍓 M50 - HyperTerminal \_ 🗆 × File Edit View Call Transfer Help 🎦 🖆 🔏 📨 🎦 \* Set Netmask (N for default) (Y) ? (255) .(255) .(255) .(000) Change telnet config password (N) ? Modbus/TCP to RTU Bridge Setup 1) Network/IP Settings: IP Address ..... 169.254.254.1 2) Serial & Mode Settings: 3) Modem Control Settings: Modem control not available with RS422/RS485 4) Advanced Modbus Protocol settings: Slave Addr/Unit Id Source .. Modbus/TCP header Modbus Serial Broadcasts ... Disabled (Id=0 auto-mapped to 1) MB/TCP Exception Codes ..... Yes (return 00AH and 00BH) Char, Message Timeout ..... 00050msec, 05000msec D)efault settings, S)ave, Q)uit without save Select Command or parameter set (1..4) to change: SCROLL CAPS NUM Capture Print echo Connected 0:02:42 Auto detect TCP/IP

 Enter the IP address configuration as shown below using the IP address information provide by your network administrator.

IP Address (169) 192.(254) 168.(254) 1.(001) 201 Set Gateway IP Address (N) ? Y Gateway IP Address : (192) 192.(168) 168.(001) 1.(001) 254 Set Netmask (N for default) (Y) ? (255) 255.(255) 255.(000) 255.(000) 0 Change telnet config password (N) ? \_

IP address configuration is complete. If additional changes are required, repeat the above steps.

| houbusi to itto bi ruge berup                             |  |  |
|-----------------------------------------------------------|--|--|
| 1) Network/IP Settings:                                   |  |  |
| IP Address                                                |  |  |
| Default Gateway 192.168.0.1                               |  |  |
| Netmask                                                   |  |  |
| 2) Serial & Mode Settings:                                |  |  |
| Protocol                                                  |  |  |
| Serial Interface 19200,8,N,1,R\$485                       |  |  |
| 3) Modem Control Settings:                                |  |  |
| Modem control not available with R\$422/R\$485            |  |  |
| 4) Advanced Modbus Protocol settings:                     |  |  |
| Slave Addr/Unit Id Source Modbus/TCP header               |  |  |
| Modbus Serial Broadcasts Disabled (Id=0 auto-mapped to 1) |  |  |
| MB/TCP Exception Codes Yes (return 00AH and 00BH)         |  |  |
| Char. Message Timeout 00050msec. 05000msec                |  |  |
| ,,,                                                       |  |  |
| D)efault settings, S)ave, D)uit without save              |  |  |
| Select Command or parameter set (14) to change:           |  |  |

#### Pythia Technologies Inc. - 740-363-2272

- Enter "2" to change the serial port settings as shown below.
  - Enter "1" for Modbus slave device
  - Enter "1" for Modbus/RTU
  - Enter "1" for RS-232, "2" for 4-wire or "3" for 2-wire.
  - Enter the serial parameters in the format as shown.

```
Attached Device (1=Slave 2=Master) (1) ? 1
Serial Protocol (1=Modbus/RTU 2=Modbus/ASCII) (1) ? 1
Interface Type (1=RS232 2=RS422/RS485+4-wire 3=RS485+2-wire) (3) ? 3
Enter serial parameters (9600,8,N,1) 9600,8,n,1
```

Example Serial Parameters: 9600,8,N,1 9600,8,E,1 19200,8,N,1 38400,8,N,1

- Serial port settings is complete
- Enter "S" to save the changes and to restart the MSO.
- Remove the serial cable
- Reattach the terminal block connector
- Plug the MS0 into a network switch
- Plug your computer into a network switch
- "PING" the MS0 to verify network communications

#### C:\>ping 192.168.0.201

```
Pinging 192.168.0.201 with 32 bytes of data:
Reply from 192.168.0.201: bytes=32 time<1ms TTL=64
Reply from 192.168.0.201: bytes=32 time<1ms TTL=64
Reply from 192.168.0.201: bytes=32 time<1ms TTL=64
Reply from 192.168.0.201: bytes=32 time<1ms TTL=64
Ping statistics for 192.168.0.201:
Packets: Sent = 4, Received = 4, Lost = 0 <0% loss),
Approximate round trip times in milli-seconds:
Minimum = 0ms, Maximum = 0ms, Average = 0ms
```

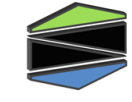

PYTHIA TECHNOLOGIES

data transformation solutions

175 S. Sandusky Street, Suite 321 Delaware OH 43015 Tel. 614.363.2272 Fax 740.693.8409 Sales@pythiatech.com

© 2012 Pythia Technologies, Inc. All rights reserved. No part of this document may be transmitted or reproduced in any form without retention of Pythia Technologies Inc. 11